## ระบบจองห้องเรียน

การเข้าใช้งานระบบจองห้องเรียน คณะเทคโนโลยี มหาวิทยาลัยมหาสารคาม คณาจารย์ บุคลากร และนิสิตคณะเทคโนโลยีสามารถเข้าสู่ระบบจองห้องเรียน คณะเทคโนโลยี ได้ที่ ระบบสารสนเทศ eservice แล้ว เลือก ระบบจองห้องเรียน หรือ <u>https://techno2.msu.ac.th/classroom/index.php</u>

หน้าแรก

| บจองห้องเรียน ออนไลน์ |                                                                                    | FACULTY OF TECHNOLOGY |
|-----------------------|------------------------------------------------------------------------------------|-----------------------|
|                       |                                                                                    | หน้าหลัก ตาราง        |
|                       | เข้าสู่ระบบ                                                                        |                       |
|                       | Username                                                                           |                       |
|                       | Password                                                                           |                       |
|                       | Login Reset                                                                        |                       |
|                       | ระบบจองห้องเรียนออนไลน์                                                            |                       |
| Co                    | pyright 2023 by faculty of technology Mahasarakham University. All Rights Reserved | <u>a</u>              |

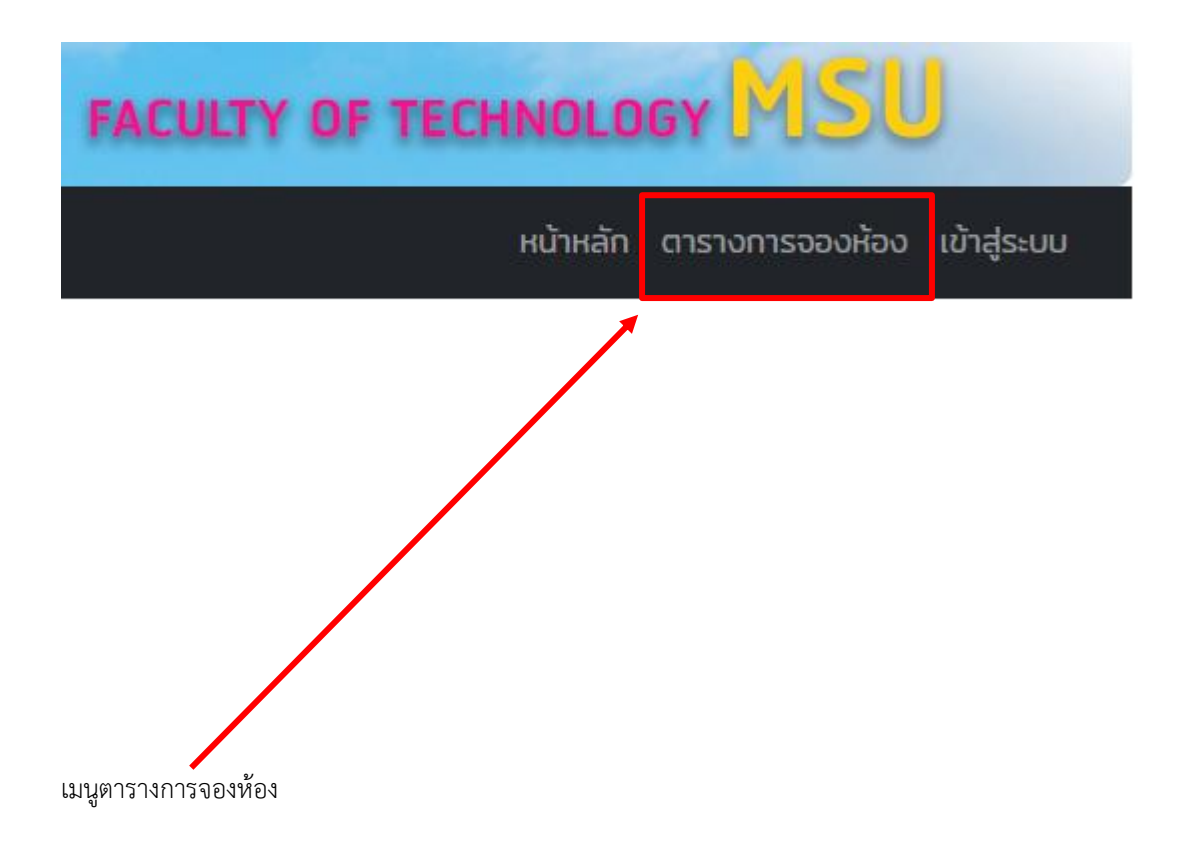

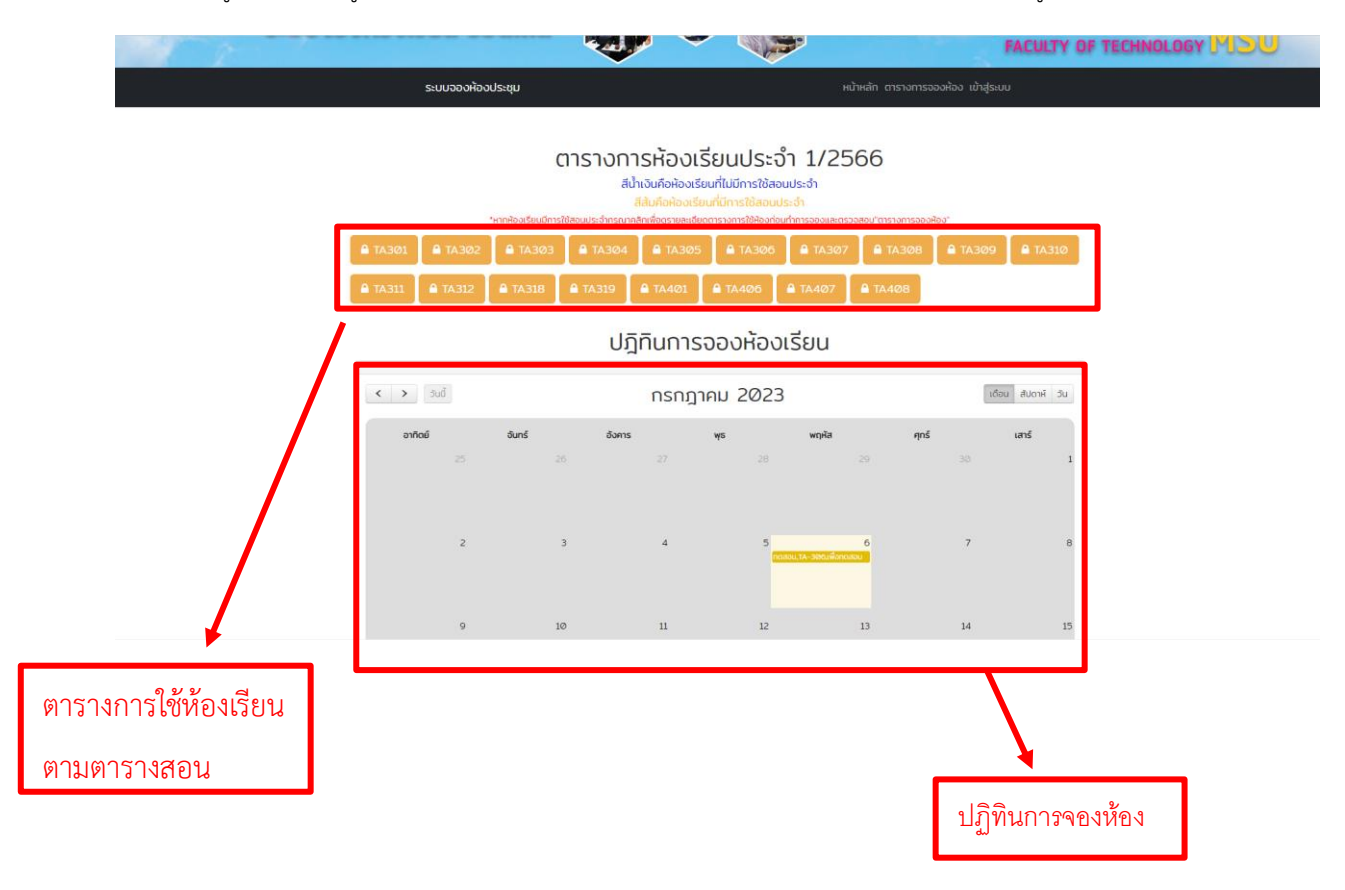

1.คลิกที่เมนูด้านบนเพื่อดูตารางการใช้ห้องเรียนเพื่อตรวจสอบการใช้ห้องเรียน (ของห้องเรียนที่อยู่ในตารางการสอน)

2.เมื่อคลิกจะเห็นรายละเอียดตารางการใช้ห้องเรียนประจำ

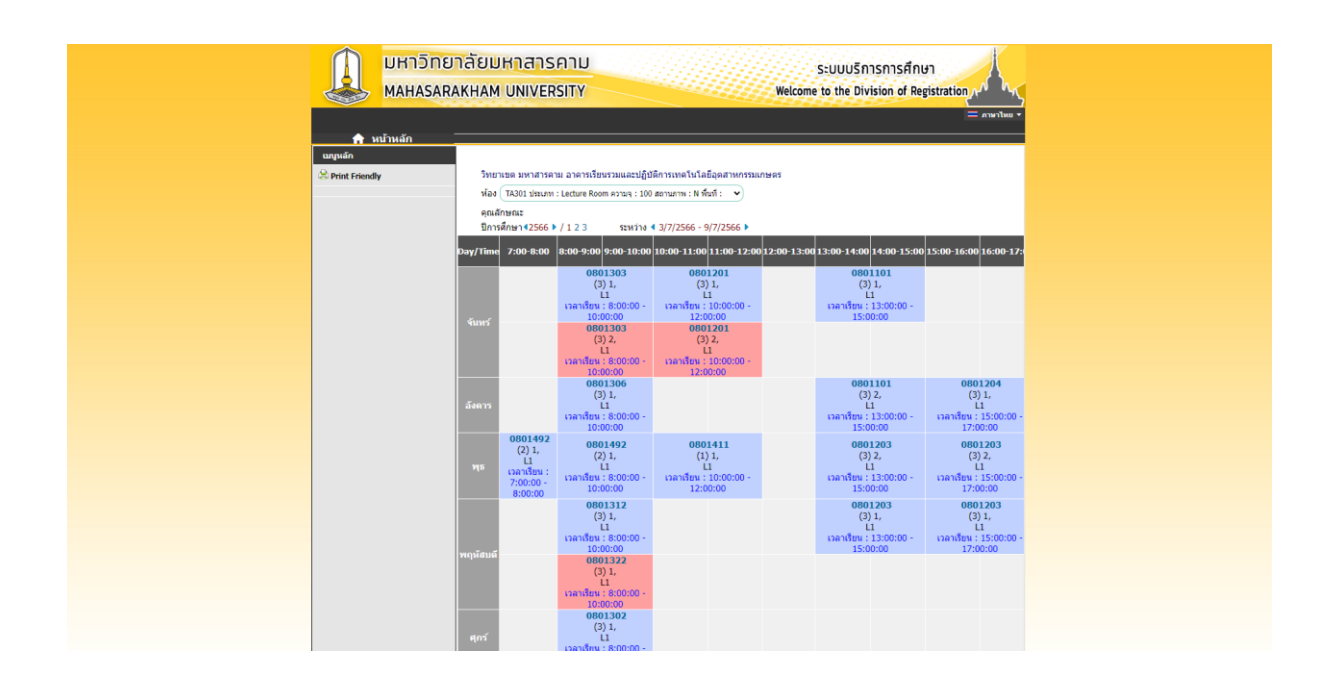

3.สามารถคลิกเพื่อดูรายการจองห้องเรียนที่เมนู "ปฏิทิน" ได้

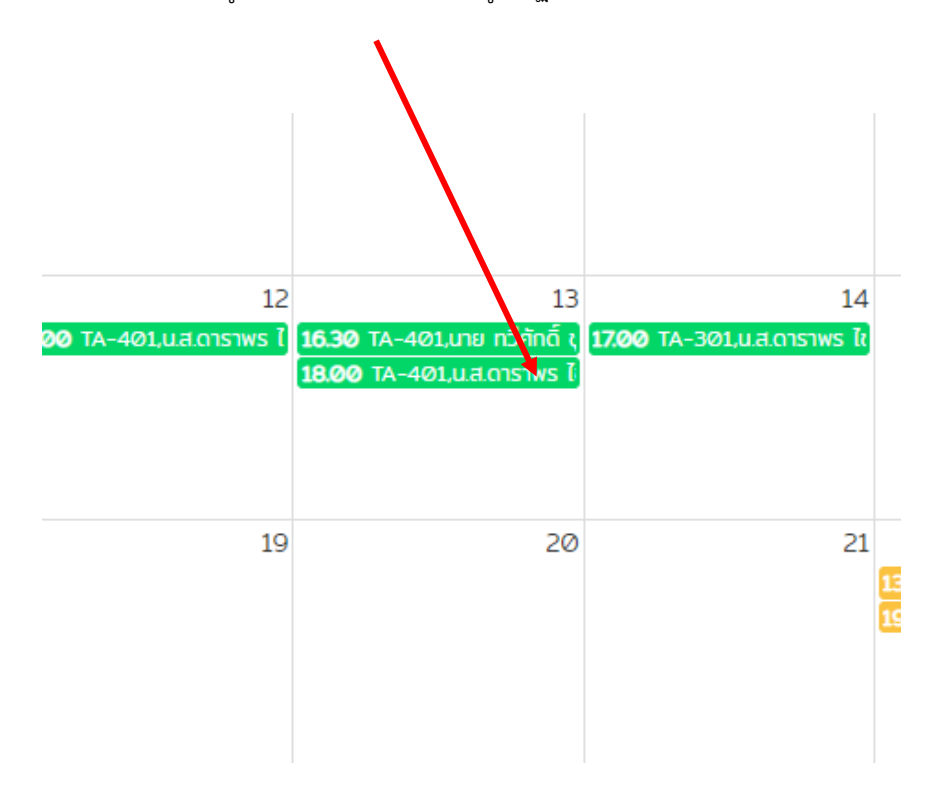

| *หากห้องเรียนมีการใช้สอนประจำกรุณาคลิกเพื่อดูรายละเอียดดารางการใช้ห้องก่อนทำการจองและตรวจส                                                                                                    |                               |
|----------------------------------------------------------------------------------------------------|-------------------------------|
|                                                                                                    |                               |
| รายละเอียดการขอไข้บริการ                                                                                                    |                               |
| Yaa                                                                                                    | เดือน สัปดวษ์ วั              |
| TA-401                                                                                                    |                               |
| สังแต่เวลา-อีพวาลา                                                                                                    | lais                          |
| 18.00.00 - 21.00.00                                                                                                    |                               |
| and the second second se |                               |
| เริ่ม 13 มีนายม 2567 - 13 มีนาคม 2567                                                                                                    | 17 <b>30</b> TA-406,นาย อภิเข |
|                                                                                                    | _                             |
| จุดประสงค์การเข้าไปงาน                                                                                                    |                               |
| 09.00 TA-401.MTGST                                                                                                    |                               |
| ส์งามรั้นบุริ                                                                                                    |                               |
|                                                                                                    |                               |
| 17 17 19 20 21<br>0030 1A-3092 0320 f 6<br>0030 1A-3092 0320 f 6<br>1900 17<br>1900 17                                                                                                    |                               |

4.เมื่อต้องการจองห้องให้เข้าสู่ระบบก่อน Login โดยใช้ Username Password

| เข้าสู่ระบบ |   |
|-------------|---|
| Username    | ] |
| Password    | ] |
| Login       |   |
|             |   |

## 6.กรอกข้อมูลให้ครบถ้วนทุกช่อง แล้วกด ตกลง

| เลือกห้องเรียน : <b>*กรุณาเลือ</b> ก  |   |
|---------------------------------------|---|
| - select -                            |   |
| ชื่อพังอง:                            |   |
|                                       |   |
|                                       |   |
| วัตถุประสงค์                          |   |
| เวลาที่เริ่ม                          |   |
| - เลือก -                             |   |
| ์เช่น 07/09/2023 หรือคลิกที่รูปปฏิทิน |   |
| ວວ/ດດ/ປປປປ                            | Ö |
| เวลาที่สิ้นสุด                        |   |
| - เลือก -                             |   |
| เช่น 07/09/2023 หรือคลิกที่รูปปฏิทิน  |   |
| ວວ/ດດ/ປປປປ                            | Ē |
| ประเภทผู้ขอ : <b>*กรุณาเลือก</b>      |   |
| - เลือก -                             |   |

ตกลง

## 7.สถานะจองห้องสำเร็จ

| - select -                            |               |  |
|---------------------------------------|---------------|--|
| ชื่อผู้จอง:                           | $\checkmark$  |  |
| วัตถุประสงค์                          |               |  |
| เวลาที่เริ่ม                          | จองห้องสำเร็จ |  |
| - เลือก -                             |               |  |
| เช่น 07/09/2023 หรือคลิกที่รูปปฏิกิน  |               |  |
| ວວ/ດດ/ປປປປ                            | UK J          |  |
| เวลาที่สืนสุด                         |               |  |
| - เลือก -                             |               |  |
| ้เช่น 07/09/2023 หรือคลิกที่รูปปฏิกิน |               |  |
| υμηγυνού το                           |               |  |
| ประเภทผู้ขอ : *กรุณาเลือก             |               |  |
| - เลือก -                             |               |  |

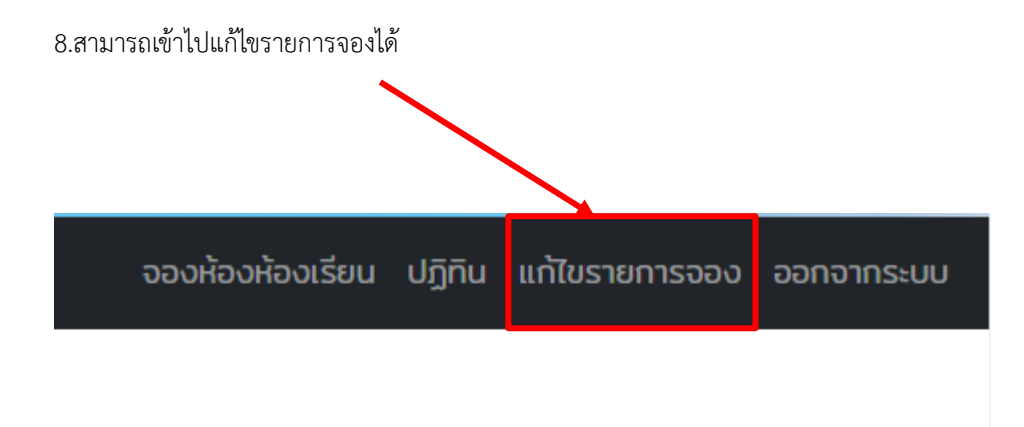

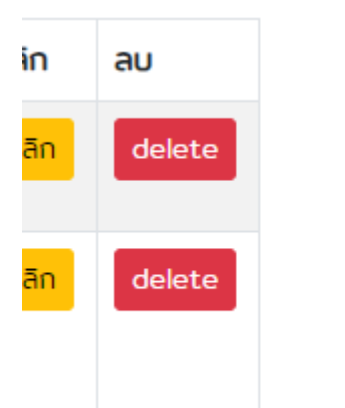

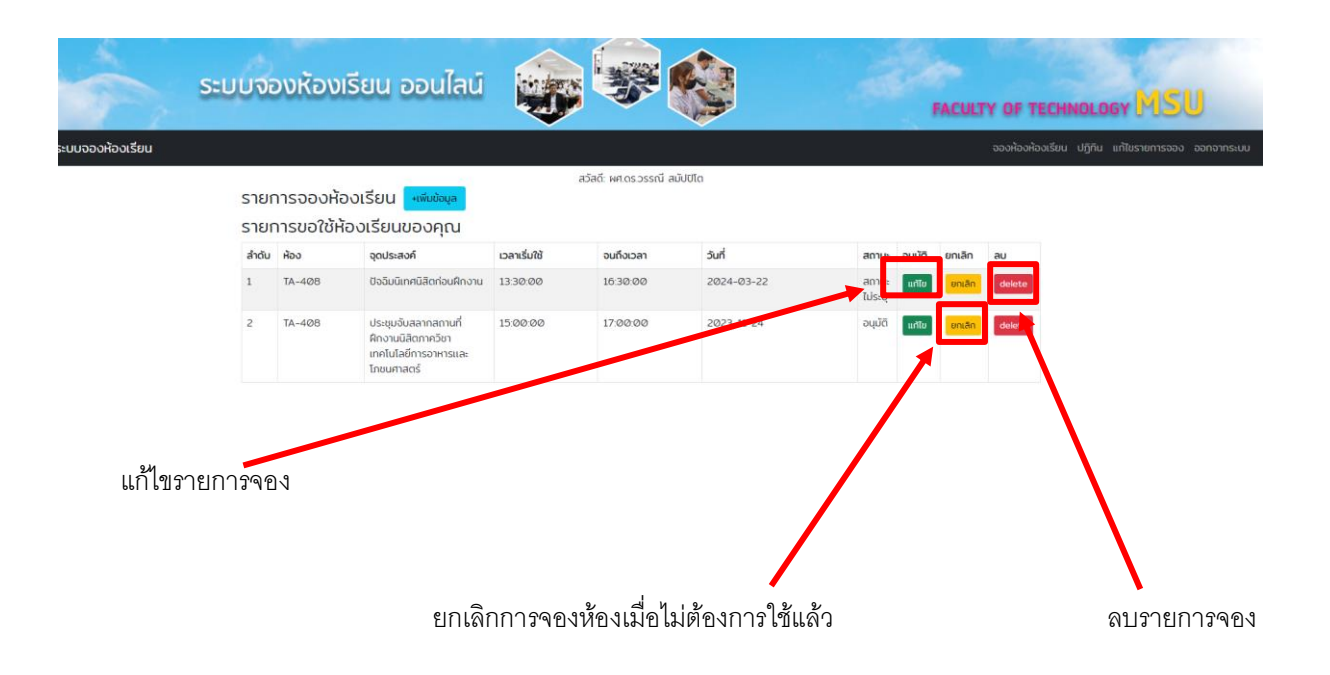